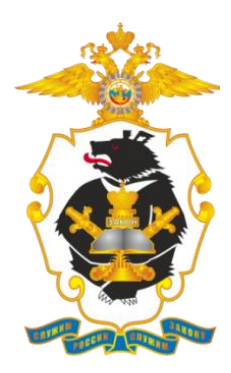

## Инструкция пользователя ЭИОС MOODLE ВФ ФГКОУ ВО «ДВЮИ МВД РОССИИ»

Владивосток, 2020 г.

# Требования к автоматизированному рабочему месту слушателя

- Наличие подключение к сети «Интернет»
- Установленный пакет прикладного офисного программного обеспечения (например, Microsoft Office, МойОфис и т.п.)
- Установленный web-браузер (рекомендуется Mozilla FireFox или GoogleChrome)

### Вход в систему дистанционного обучения

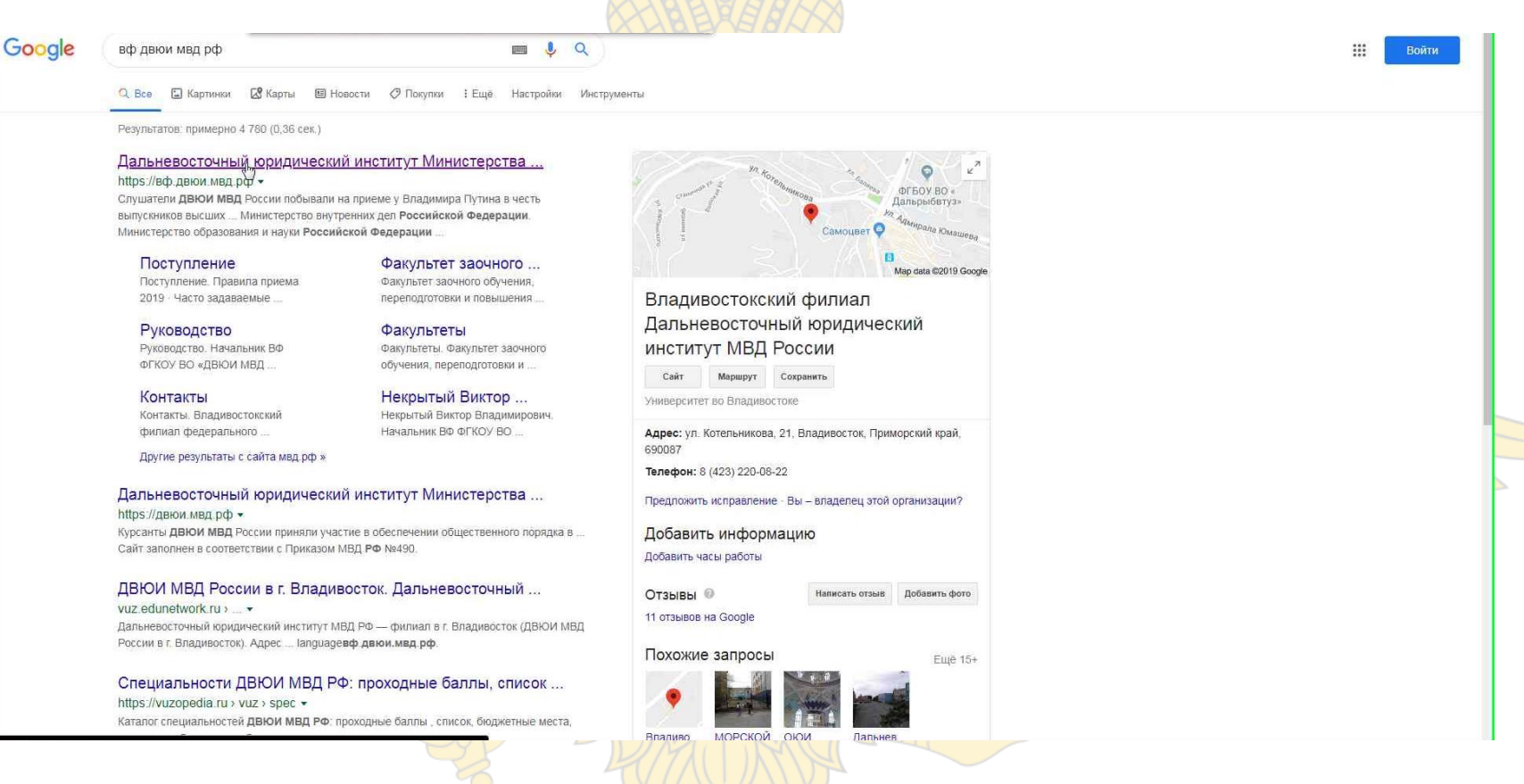

Введите в поисковой строке вашего браузера аббревиатуру института, и перейдите по соответствующей ссылке.

#### Вход в систему дистанционного обучения

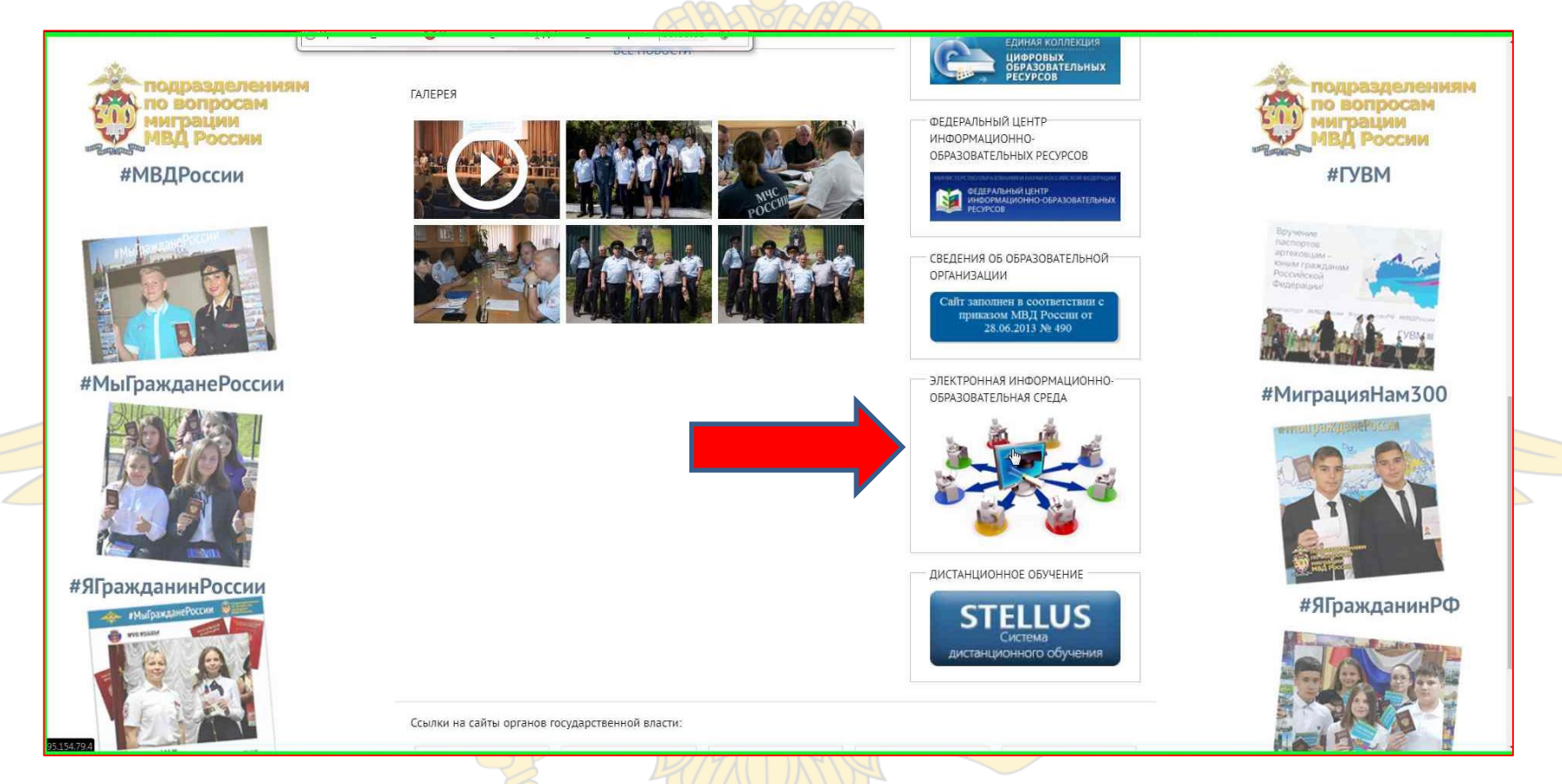

На главной странице сайта кликните по логотипу «ЭЛЕКТРОННАЯ ИНФОРМАЦИОННО-ОБРАЗОВАТЕЛЬНАЯ СРЕДА», далее ЭИОС.

### Главная страница системы ЭИОС

Вы не вошли в систему (Вкод)

ЭИОС ВФ ДВЮИ МВД России Русси

Электронная информационно-образовательная среда Владивостокского филиала Дальневосточного юридического института МВД России

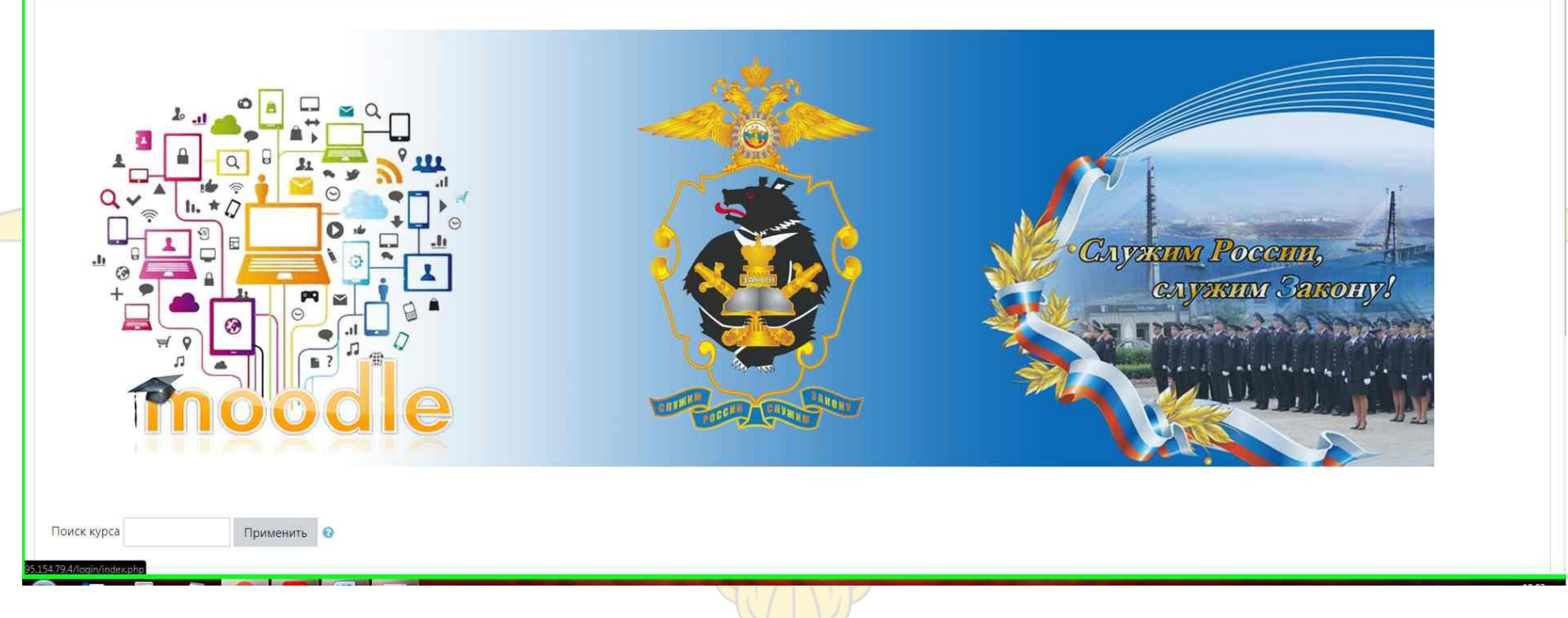

Войдите в систему

## Окно авторизации

| институ           | ла МВД России                                         |
|-------------------|-------------------------------------------------------|
| admin I           | Забыли логин или пароль?                              |
|                   | В Вашем браузере должен быть разрешен прием cookies 👔 |
| 🕮 Запомнить логин | Некоторые курсы, возможно, открыты для гостей         |

Вы не вошли в систему <u>В начало</u> Сводка хранения данных

Введите в появившемся окне авторизации свои учетные данные (логин/пароль) и нажмите «Вход»

## Личный кабинет

| 🙆 Личный кабинет                                         |                                                                              | Настроит                                                                            | ть эту страницу          |
|----------------------------------------------------------|------------------------------------------------------------------------------|-------------------------------------------------------------------------------------|--------------------------|
| <ul> <li>Домашняя страница</li> <li>Календарь</li> </ul> | Недавно посещенные курсы                                                     | Exabis E-Portfolio                                                                  |                          |
| 🗋 Личные файлы                                           |                                                                              | П мое резкоме     Артефакты моего портфолии     Виды     Общие прогностран          | ю                        |
| 🕿 Мои курсы                                              |                                                                              | <ul> <li>Общие просмотры</li> <li>Общие категории</li> <li>Имоета</li> </ul>        |                          |
| ✓ Администрирование                                      | Дистанционное обучение<br>Повышение квалификации сотрудник                   | цикала времени                                                                      |                          |
|                                                          | Сводка по курсам                                                             | 0 -                                                                                 | 1£ *                     |
|                                                          | ▼ Все (кроме скрытых) ▼                                                      | Lie Название курса т Карточка т<br>No upcoming activitie                            | es due                   |
|                                                          | Дистанционное обучение •••<br>Повышение квалификации сотрудников<br>дежурных | Личные файлы<br>— W Курсовая.docx<br>Управление личными файлами.                    |                          |
|                                                          | 0% complete                                                                  | Пользователи на сайте<br>1 пользователь на сайте (после<br>Андрей Владимирович Хлын | едние 5 минут)<br>нцев 📀 |

В личном кабинете в разделе «Сводка по курсам» отображается доступный для вас электронный курс, кликните по нему чтобы войти

### Меню электронного курса

Лекция 2.9 - элемент «Лекция» доступен для скачивания, для этого кликните по нужному файлу

Итоговый тест - элемент «Тестирование» кликните по данной иконке для перехода в режим тестирования

| Вопрос 1<br>Пока нет<br>ответа<br>Балл: 1,00<br>♥ Отметить<br>вопрос | Оперативно-розыскная деятельность это -<br>Выберите один ответ:<br>1. разновидность административно-правовой деятельности<br>2. разновидность административно-правовой деятельности<br>3. разновидность уголовно-процессуальной деятельности<br>4. разновидность уголовно-исполнительной деятельности | навигация по тесту          1       2       3         Закончить попытку |
|----------------------------------------------------------------------|----------------------------------------------------------------------------------------------------|-------------------------------------------------------------------------|
| < Объявления                                                         | Следующая страница<br>Перейти на                                                                                                    |                                                                         |

После входа в режим тестировани<mark>я Вам бу</mark>дут представлены вопросы, которые будут отображаться последовательно. Используя меню «Навигация по тесту» можно переходить между вопросами пока Вы не закончили попытку.

### Выполнение практических заданий

Брактическое задание по теме 1.1.1 •ЭЛЕМЕНТ «Практическое задание»

Ответ на задание представляется преподавателю в виде файла. Для этого внизу страницы с заданием кликните по форме «Добавить ответ на задание», появится соответствующее окно.

|      | Максимальный размер новых файлов: 20Мбайт, максимальное количество прикрепленных файлов: 1          |  |
|------|----------------------------------------------------------------------------------------------------|--|
|      | В со щі щі щі щі щі щі щі щі щі щі щі щі щі                                                         |  |
|      | Для загрузки файлов перетащите их сюда.                                                             |  |
|      | Сохранить Отмена                                                                                    |  |
| Доба | вьте фаил и нажмите «Сохранить»                                                                     |  |
|      | Редактировать ответ                                                                                 |  |
|      | Внесение изменений в представленную работу                                                          |  |
|      | Отправить на проверку<br>Однажды представив ответ на это задание ры сольше не сможете изменить его. |  |
| Зате | м «Отправить на проверку»                                                                           |  |

#### Асинхронное взаимодействие (обращение к преподавателю) возможно осуществить путем отправки сообщения через специальный сервис обмена сообщениями

| ДВЮИ МВД России" РУССКИЙ (RU) -                                                                                                    |                     | Алексей Сергеевич |
|----------------------------------------------------------------------------------------------------|---------------------|-------------------|
| Повышение квалификации старших участковых (участко<br>территориальных органов МВД России<br>личный кабинет / Мои курсы / Повышение квалификации старших участковых (участковых) уполномоченных полиции территориальных о | Нет новых сообщений | полиции           |
| Сбъявления                                                                                                    |                     | Ваши достижения 🥥 |
| Входной контроль<br>Тест входного контроля                                                                                                    |                     |                   |
| Блок 1<br>Лекция по теме 1.1.<br>Теоретический материал по теме 1.1.1<br>Теоретический материал по теме 1.1.2<br>Практическое задание по теме 1.1.1<br>Практическое задание по теме 1.1.1                                | Смотреть все        |                   |

Чтобы воспользоваться сервисом перейдите по ссылке «Новое сообщение»

#### В поле «Поиск пользователя» введите ФИО преподавателя

| ≡ 🗿 ЭИОС ВФ ФГКОУ ВО                      | "ДВЮИ МВД России" Русский (RU) -                                                             | 🌲 🍺 Алексей Сергеевич | 0. |
|-------------------------------------------|----------------------------------------------------------------------------------------------|-----------------------|----|
| Личный кабинет                            | Алексей Сергеевич                                                                            |                       |    |
| Домашняя страница                         |                                                                                              |                       |    |
| Календарь                                 |                                                                                              |                       |    |
| Личные файлы                              | Личный кабинет / Сообщения                                                                   |                       |    |
| Мои курсы                                 |                                                                                              |                       |    |
| Повышение квалификации старших участковых | Сообщения                                                                                    |                       |    |
| (участковых)<br>уполномоченных полиции    | Поиск пользователя или курса Выберите или найдите собеседника для отправки нового сообщения. |                       |    |
| МВД России                                | Нет контактов                                                                                |                       |    |
|                                           |                                                                                              |                       |    |
|                                           |                                                                                              |                       |    |
|                                           |                                                                                              |                       |    |

Напишите сообщение (вопрос) преподавателю в соответствующем поле и нажмите «Отправить»

|          |             |                    | Ļ         |
|----------|-------------|--------------------|-----------|
| робщения | Собеседники | Напишите сообщение | Отправить |

## Вход B IPRBooks

| 🚳 Личный кабинет                                         |                                                            |                                 | Настроить эту страницу                                                                |
|----------------------------------------------------------|------------------------------------------------------------|---------------------------------|---------------------------------------------------------------------------------------|
| <ul> <li>Домашняя страница</li> <li>Календарь</li> </ul> | Недавно посещенные курсы                                   |                                 | Exabis E-Portfolio                                                                    |
| 🗋 Личные файлы                                           |                                                            |                                 | <ul> <li>Мостредски моего портфолио</li> <li>Виды</li> <li>Общие вросмотры</li> </ul> |
| Мои курсы                                                |                                                            |                                 | <ul> <li>Общие категории</li> <li>Импорт/Экспорт</li> </ul>                           |
| <ul> <li>Администрирование</li> </ul>                    | Дистанционное обучение<br>Повышение квалификации сотрудник |                                 | Шкала времени                                                                         |
|                                                          | Сводка по курсам                                           |                                 | ⊙ ~ <u>I±</u> ~                                                                       |
|                                                          | <b>▼</b> Все (кроме скрытых) <b>▼</b>                      | Ції Название курса 👻 Карточка 👻 |                                                                                       |
|                                                          |                                                            |                                 | No upcoming activities due                                                            |
|                                                          | Дистанционное обучение •••                                 |                                 | Личные файлы                                                                          |
|                                                          | дежурных                                                   |                                 | Управление личными файлами                                                            |
|                                                          | Показать 12 т                                              |                                 | Пользователи на сайте                                                                 |
|                                                          |                                                            |                                 | 1 пользователь на сайте (последние 5 минут)<br>Андрей Владимирович Хлынцев 📀          |

В личном кабинете на боковой панели выберите «Домашняя страница»

### **Вход B IPRBooks**

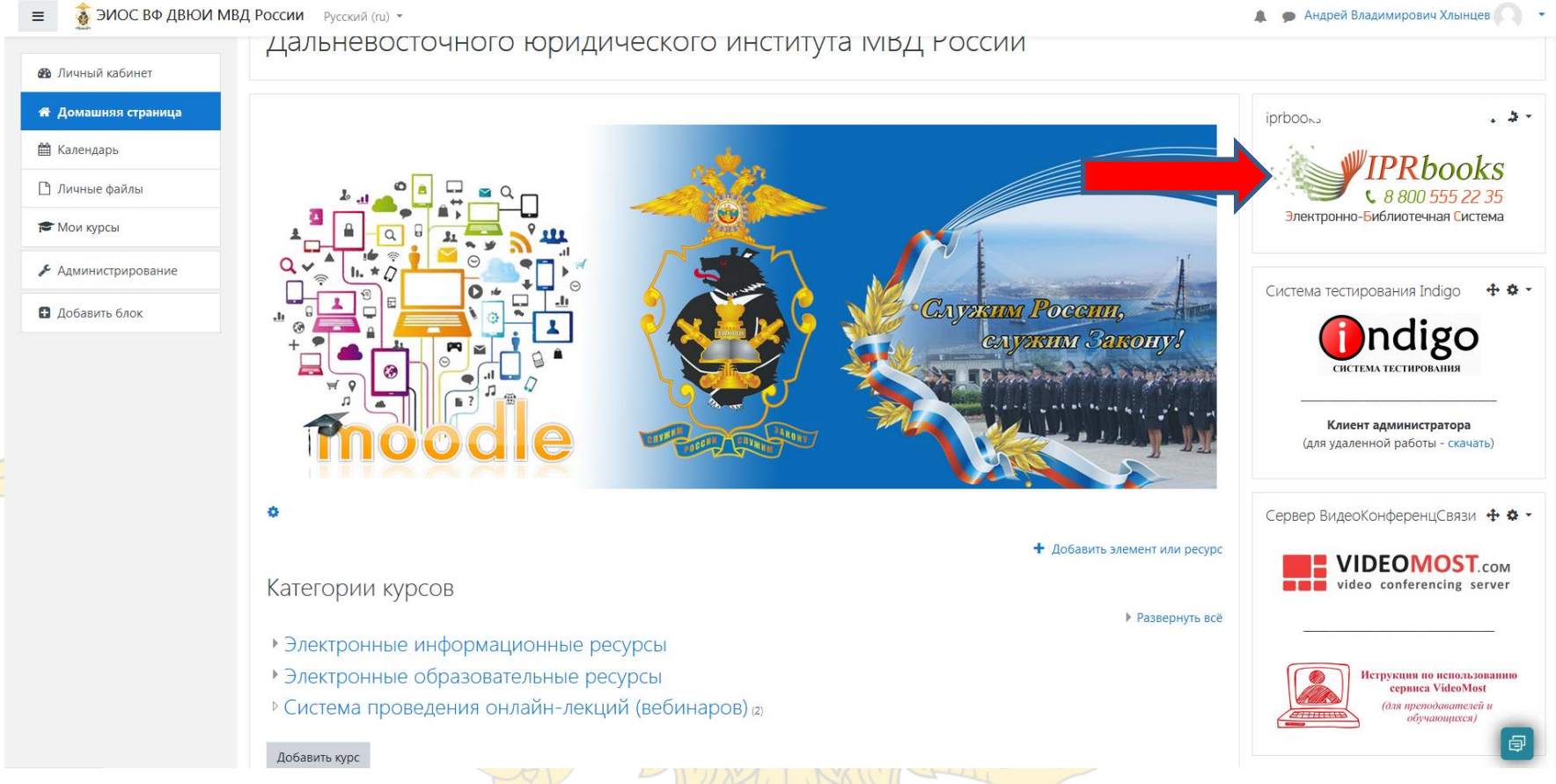

На домашней странице кликните по блоку IPRbooks для перехода на сайт электронно-библиотечной системы.

### Создание портфолио в ЭИОС MOODLE

|                                                                   |                                                                                                    | Настроить эту страницу                                                                                                    |
|-------------------------------------------------------------------|----------------------------------------------------------------------------------------------------|----------------------------------------------------------------------------------------------------|
| Недавно посещенные курсы                                          |                                                                                                    | Exabis E-Portfolio                                                                                                    |
|                                                                   |                                                                                                    | ■ тиое резиме ₩ Артефакты моего портфолио Фиды < Общие просмотры                                                                                                    |
|                                                                   |                                                                                                    | <ul> <li>Общие категории</li> <li>Импорт/Экспорт</li> </ul>                                                                                                    |
| Дистанционное обучение<br>Повышение квалификации сотрудник        |                                                                                                    | Шкала времени                                                                                                    |
|                                                                   |                                                                                                    | ⊙ ~ [ <u>1</u> ± ~                                                                                                    |
| Сводка по курсам                                                  |                                                                                                    |                                                                                                    |
|                                                                   | €_ hooding kype                                                                                                    | No upcoming activities due                                                                                                    |
| Дистанционное обучение ••••<br>Повышение квалификации сотрудников |                                                                                                    | Личные файлы<br>- 🦉 Курсовая.docx                                                                                                    |
| дежурных                                                          |                                                                                                    | Управление личными файлами                                                                                                    |
| 0% complete                                                       |                                                                                                    |                                                                                                    |
|                                                                   | Недавно посещенные курсы<br>Дистанционное обучение<br>Повышение квалификации сотрудник<br>Сводка по курсам<br>Сводка по курсам<br>Сводка на курсам<br>Сводка по курсам<br>Сводка на курсам<br>Сводка на курс | Недавно посещенные курсы<br>Дистанционное обучение<br>Повышение квалификации сотрудник<br>Сводка по курсам<br>Т все (кроме скрытых) *<br>Дистанционное обучение<br>повышение квалификации сотрудников<br>дехурных<br>Ях сопреке |

В блоке Exabis E-Portfolio выберите раздел «Артефакты моего портфолио

#### **Меню** Exabis E-Portfolio

#### Exabis E-Portfolio

Личный кабинет / Exabis E-Portfolio / Артефакты моего портфолио

| Мое резюме                 | Артефакты моего портфолио        | Виды        | Общие просмотры         | Общие категории       | Импорт/Экспорт                               |
|----------------------------|----------------------------------|-------------|-------------------------|-----------------------|----------------------------------------------|
| Портфолио може             | т использоваться для хранения ве | еб-адресов, | , файлов, а также веден | ия заметок, которые м | огут состоять из идей или маленьких записок. |
| Категории: Корне           | евая категория 🔻                 |             |                         |                       |                                              |
| <u>е</u><br>Категория Сылк | а Файл Заметка                   |             |                         |                       | Изменить мак                                 |
| Текущая категори           | ия: Корневая категория           |             |                         |                       |                                              |

Выберите «создать новую категорию»

#### Создание категории Мое резюме Артефакты моего портфолио Виды Общие просмотры Общие категории Импорт/Экспорт Название Ввелите название Иконка Максимальный размер новых файлов: 100Мбайт, максимальное кол Файлы Для загрузки файлов перетащите их сюда. Поддерживаемые типы файлов: Файлы изображений из сети Интернет .gif .jpe .jpg .jpg .png .svg .svgz Файлы изображения .ai .bmp .gdraw .gif .ico .jpe .jpg .pct .pic .pict .pic svg .svg .tif .tiff Объединить эту иконку с иконкой папки Будет сделана попытка объединить стандартную иконку папки и эту иконку. Иконка будет заменена новым изображением. Открыть доступ Доступ для всех Доступ только для следующих пользователей Не найдено ни одного пользователя Доступ только для следующих групп Сохранить Отмена Обязательные для заполнения поля в этой форме помечены 🔒

Укажите название раздела «Личные достижения», установите галочку «Открыть доступ», «Доступно для всех» и сохраните категорию

#### Категории портфолио

| Exabis E                   | -Portfolio                       |                          |                                                                   |
|----------------------------|----------------------------------|--------------------------|-------------------------------------------------------------------|
| Личный кабинет ,           | / Exabis E-Portfolio / Артефакты | иоего портфолио          |                                                                   |
|                            |                                  |                          |                                                                   |
| Мое резюме                 | Артефакты моего портфолио        | В В Общие просмотры      | Общие категории Импорт/Экспорт                                    |
| Ποητάοτικο Μογγει          |                                  | Виды                     |                                                                   |
| Категории: Корне           |                                  |                          | ил заметок, которые могут состоять из иден или маленьких записок. |
| itareropini <u>itopite</u> |                                  |                          |                                                                   |
| ۵ 🎬                        | On One                           |                          |                                                                   |
| Категория Ссылка           | а Файл Заметка                   |                          |                                                                   |
| Текущая категори:          | я: Корневая категория            |                          |                                                                   |
| Категория                  | 🖌 🗙 Категория                    | * 🗙 Категория 🖌 🗶        | Категория / 🗶                                                     |
| 1 Interes                  | 11 man - mark                    | Million                  | 1 Blows                                                           |
|                            |                                  |                          |                                                                   |
| Культурные творч           | еские, Личные достижения         | Научно-исследовательская | Результаты письменных                                             |
| спортивные дости           | жения                            | работа                   | работ                                                             |

Таким же образом создайте еще три категории «Культурные творческие, спортивные достижения», «Научно-исследовательская работа», «Результаты письменных работ»

#### Exabis E-Portfolio

Личный кабинет / Exabis E-Portfolio / Артефакты моего портфолио

| Мое резюме     | Артефакты моего портфолио        | Виды Общие просмотр           | ы Общие категории        | Импорт/Экспорт                               |
|----------------|----------------------------------|-------------------------------|--------------------------|----------------------------------------------|
| ортфолио може  | т использоваться для хранения ве | б-адресов, файлов, а также ве | дения заметок, которые м | огут состоять из идей или маленьких записок. |
| тегории: Личн  | ые достижения (1 элемент)        | •                             |                          |                                              |
| a- a-          | Q                                |                               |                          |                                              |
| гегория Ссылк  | а Файл Заметка                   |                               |                          |                                              |
| кущая категори | ия: Личные достижения 🖌 🗙        |                               |                          |                                              |
|                | i da                             |                               |                          | 8                                            |
| ыберите        | е добавить фаил                  | LAX LA                        | KURLER                   |                                              |
| •              |                                  |                               |                          |                                              |
|                |                                  |                               | r                        |                                              |

| ччный кабинет [<br>машняя страница ] | Exabis E-P<br>Iичный кабинет / Еха | Ortfolio<br>bis E-Portfolio / Bce an | ементы |                       |                                                                                                 |
|--------------------------------------|------------------------------------|--------------------------------------|--------|-----------------------|-------------------------------------------------------------------------------------------------|
| лендарь                              |                                    |                                      |        |                       |                                                                                                 |
| 0                                    |                                    |                                      | *      | на се на селотралио р | Импорт/Экспорт                                                                                  |
| Справка                              |                                    |                                      |        |                       |                                                                                                 |
| отр 🔻 Общий доступ 🔻 Печа            | ть Записать на оптич               | еский диск Новая па                  | пка    | H • F1 0              |                                                                                                 |
| Има                                  | Лата изменения                     | Тип                                  | Passen |                       |                                                                                                 |
|                                      | 11.03.000018.53                    |                                      | 0 45   |                       |                                                                                                 |
| I pamora.jpg     Kyncosas docy       | 11.02.2020(18:55                   | Локумент Міскоз                      | 13.65  |                       |                                                                                                 |
|                                      | 11.07.2020 19:10                   | Текстовый локум                      | 1.65   |                       |                                                                                                 |
| Результаты письменных работ.docx     | 11.02.2020 18:57                   | Документ Micros                      | 13 KB  |                       | •                                                                                               |
| Реферат (лист рецензии).docx         | 11.02.2020 18:57                   | Документ Micros…                     | 0 KB   |                       |                                                                                                 |
|                                      |                                    |                                      |        |                       | Максимальный размер новых файлов: Неограничено, максимальное количество прикрепленных файлов: 1 |

#### Переместите файл в окно загрузки

| Exabis E-Portfolio<br>Личный кабинет / Exabis E-Portfolio / Все элеме | нты    |                                |                                         |                                        |                                        |          |
|-----------------------------------------------------------------------|--------|--------------------------------|-----------------------------------------|----------------------------------------|----------------------------------------|----------|
| Мое резюме Артефакты моего портфолио                                  | Виды ( | Общие просмотры Общие категори | и Импорт/Экспорт                        |                                        |                                        |          |
| - Файл                                                                |        |                                |                                         |                                        |                                        |          |
| Название.                                                             |        | Грамота самбо ДФО              |                                         |                                        |                                        |          |
| Категория                                                             | 0      | Личные достижения              | ٠                                       |                                        |                                        |          |
| URL                                                                   |        |                                |                                         |                                        |                                        |          |
| Файл                                                                  | 0      |                                |                                         | Максимальный размер новых файлов: Неог | раничено, максимальное количество прик | репленны |
|                                                                       |        | 🛓 Файлы                        |                                         |                                        |                                        |          |
|                                                                       |        | Название                       | <ul> <li>Последнее изменение</li> </ul> | <ul> <li>Размер:</li> </ul>            | а Тип                                  |          |
|                                                                       | 4      | Грамота.jpg                    | 12/02/20, 09:22                         | 7.7Кбайт                               | Изображение (JPEG)                     |          |
| Содержимое                                                            |        | <b>↓</b> A • B I = =           | <u>କ୍</u> ଷ୍ୟ <b>ଲ</b> ଜ ଜ ଜ            |                                        |                                        |          |
|                                                                       |        |                                | VAND                                    |                                        |                                        |          |
| Укажите назван                                                        | ие ф   | айла                           | YUP                                     |                                        |                                        |          |

| аю тусский (го) -                                       | 🔹 🔊 toteliseu ministriauliseu di somitare 🖉                                                                                                    | 2          |
|---------------------------------------------------------|----------------------------------------------------------------------------------------------------|------------|
|                                                         |                                                                                                    |            |
| 1конка                                                  | Максимальный размер новых файлов: Неограничено; максимальное количество прикрепленных файл                                                                                                  | ж<br>не: 1 |
|                                                         | []]<br>■ Файлы                                                                                                    |            |
|                                                         | Для загрузки файлов перетащите их сюда.                                                                                                    |            |
|                                                         | Поддерживаемые типы файлов:<br>Файлы изображений из сети Интернет .glf.jpe.jpeg.jpg.png.svg.svgz<br>Файлы изображения .si.bmp.gdraw.gif.ico.jpe.jpeg.jpg.pct.glc.pict.ang.svg.svgz.dlf.rlff |            |
| еги                                                     | Ничего не выбрано                                                                                                    |            |
| іязательные для заполнения поля в этой форме помечены е | Введите теги Управлять стандартными тегами                                                                                                    |            |

#### Сохраните изменения.

Таким же образом добавьте файлы в остальные категории

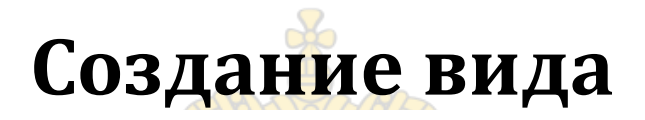

#### Exabis E-Portfolio

Личный кабинет / Exabis E-Portfolio / Артефакты моего портфолио

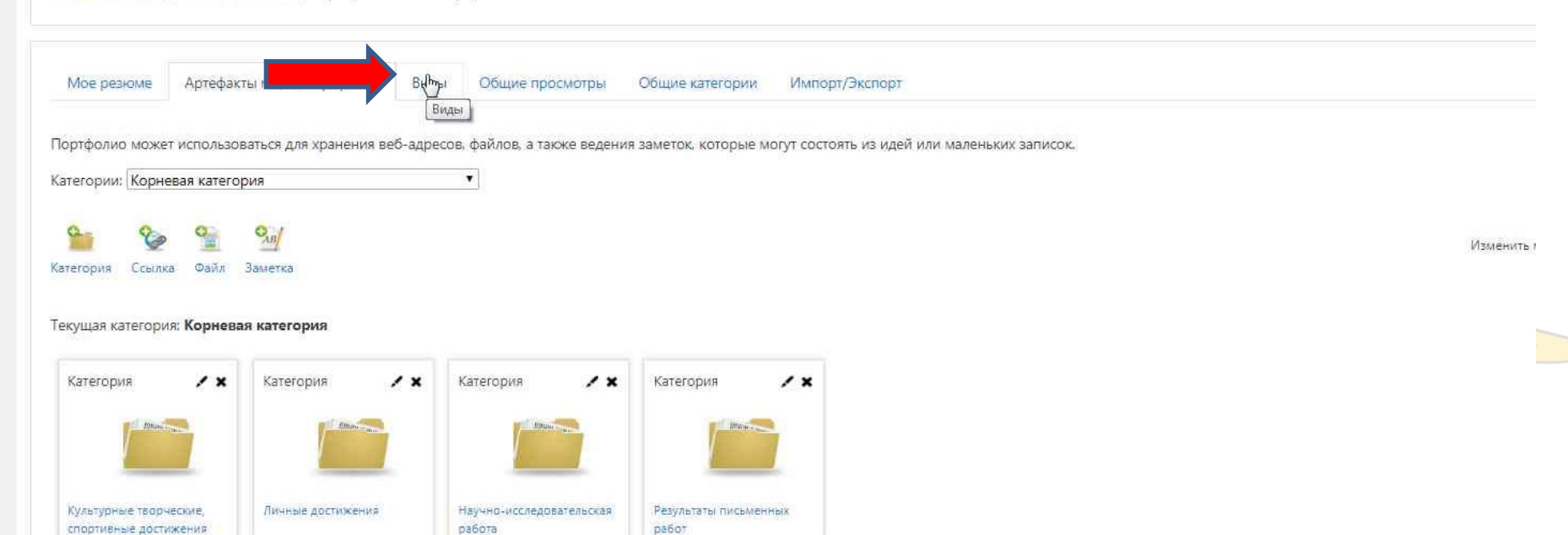

Перейдите на вкладку вид

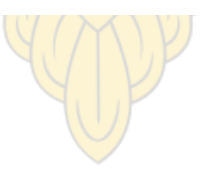

### Создание вида

| Виды | Общие просмотры Общие категории Импорт/Экспорт |
|------|------------------------------------------------|
|      | Управление видами.                             |
|      | Добавить Вуд                                   |
|      |                                                |
|      |                                                |
| Доба | авьте вид                                      |
|      |                                                |
|      |                                                |
|      |                                                |
|      |                                                |

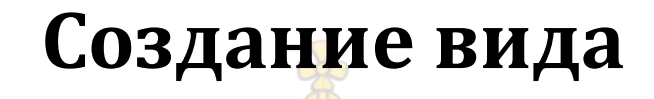

#### abis E-Portfolio

й кабинет / Exabis E-Portfolio / Виды

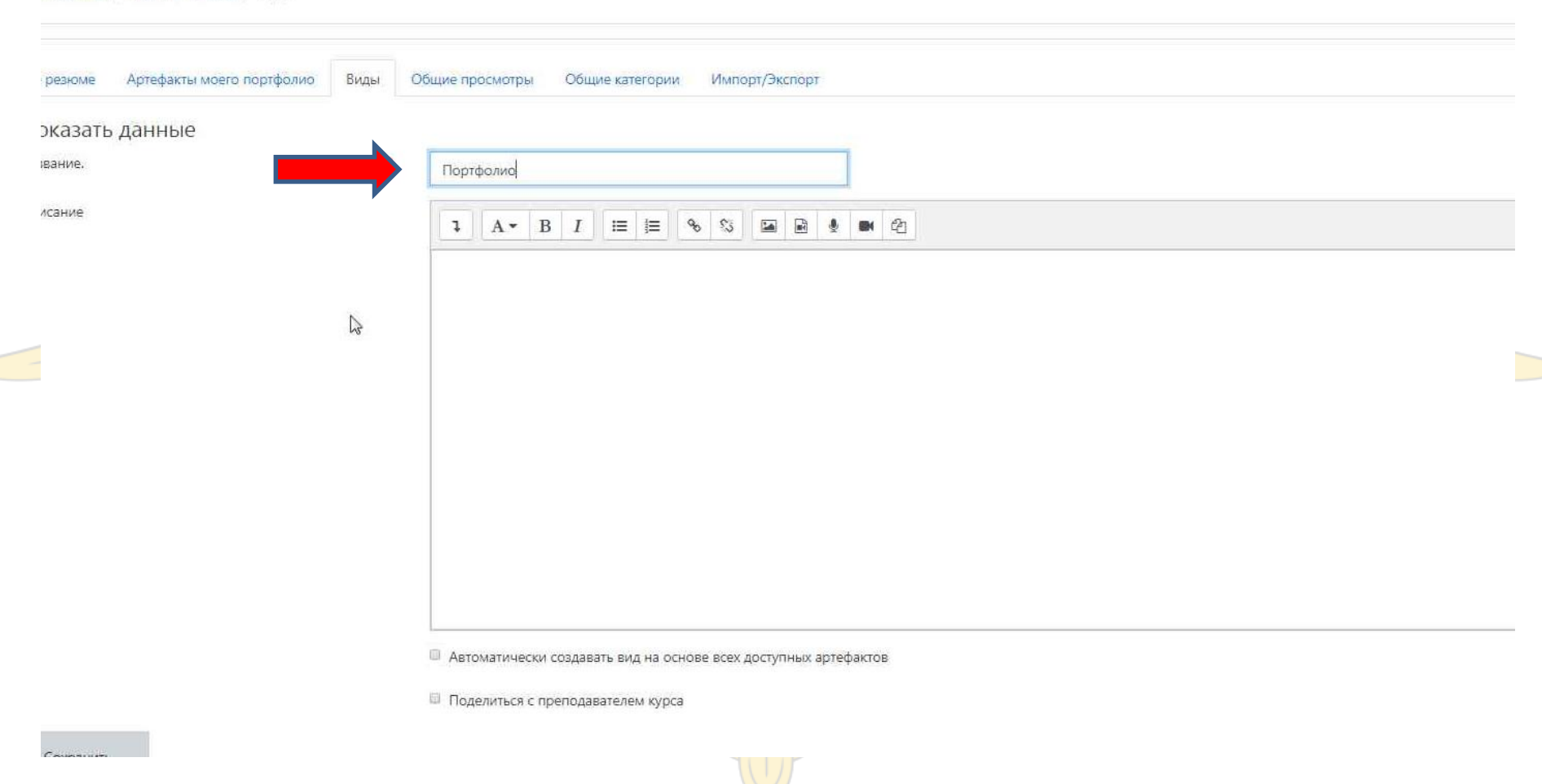

Назовите вид «Портфолио»

### Создание вида

#### Exabis E-Portfolio

Іичный кабинет / Exabis E-Portfolio / Виды

| Мое резюме | Артефакты моего портфолио | Виды      | Общие просмотры Общие категории Импорт/Экспорт                  |
|------------|---------------------------|-----------|-----------------------------------------------------------------|
| Показать   | данные                    |           |                                                                 |
| Название.  | -                         |           | Портфолио                                                       |
| Описание   |                           |           |                                                                 |
|            |                           |           |                                                                 |
|            |                           | $\square$ |                                                                 |
|            |                           |           |                                                                 |
|            |                           |           |                                                                 |
|            |                           |           |                                                                 |
|            |                           |           |                                                                 |
|            |                           |           |                                                                 |
|            |                           |           |                                                                 |
|            |                           |           |                                                                 |
|            |                           |           | Автоматически создавать вид на основе всех доступных артефактов |
|            |                           |           | Поделиться с преподавателем курса                               |
| Сохранить  |                           |           |                                                                 |

Назовите вид «Портфолио», поставьте галочку «Автоматически создавать вид на основе всех доступных артефактов» и сохраните

### Разрешение доступа

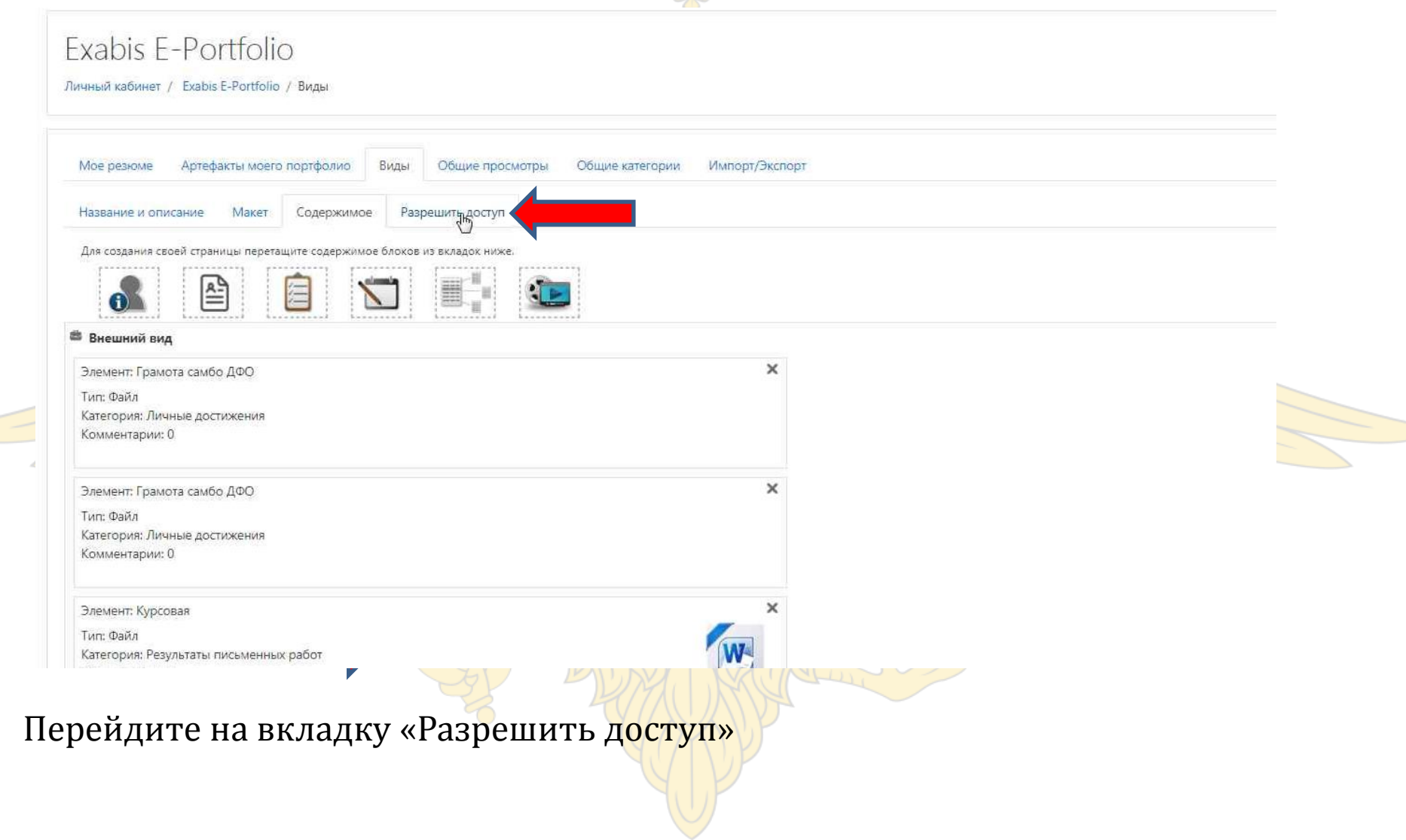

### Разрешение доступа

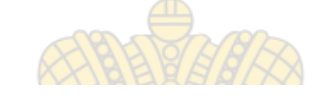

#### Exabis E-Portfolio

Личный кабинет / Exabis E-Portfolio / Виды

| Мое резюме                                                                                           | Артефакты мое                                                                  | го портфолио                          | Виды                        | Общие       | просмотры  | Общие категории | Импорт/Экс | юрт |  |
|----------------------------------------------------------------------------------------------------|--------------------------------------------------------------------------------|---------------------------------------|-----------------------------|-------------|------------|-----------------|------------|-----|--|
| Название и оп                                                                                        | исание Макет                                                                   | Содержимое                            | Pasj                        | решить до   | туп        |                 |            |     |  |
|                                                                                                    | 0                                                                              | ч п                                   |                             |             |            |                 |            |     |  |
| Разрешение                                                                                           | доступа: внутрен                                                               | нии доступ: Досту                     | уп только                   | о для следу | ющих польз | зователей       |            |     |  |
| <ul> <li>Разрешение</li> <li>Внешний д</li> </ul>                                                    | <b>доступа:</b> внутрен<br>цоступ                                              | нии доступ: Досту                     | уп только                   | о для следу | ющих польз | зователей       |            |     |  |
| <ul> <li>Внешний д</li> <li>Внутренни</li> <li>Внутренни</li> <li>Лоступ</li> </ul>                  | доступа: внутрен<br>доступ<br>й доступ<br>для всех                             | нии доступ: Досту                     | уп только                   | о для следу | ющих польз | зователей       |            |     |  |
| <ul> <li>Внешний д</li> <li>Внутренни</li> <li>Доступ</li> <li>Доступ</li> </ul>                     | доступа: внутрен<br>іоступ<br>й доступ<br>для <b>всех</b><br>только для следуі | нии доступ: Досту<br>ощих пользовате. | уп только<br>лей            | о для следу | ющих польз | зователей       |            |     |  |
| <ul> <li>Разрешение</li> <li>Внешний д</li> <li>Внутренни</li> <li>Доступ</li> <li>Доступ</li> </ul> | доступа: внутрен<br>юступ<br>для всех<br>только для следу<br>другим пользова   | ощих пользовате<br>гелям не из моих   | уп только<br>лей<br>курсов; | э для следу | ющих польз | зователей       |            |     |  |

Установить галочки «Вн<mark>утренний доступ», «Досту</mark>п для всех», **сохраните** настройки

# Желаем успешного освоения

## курса!